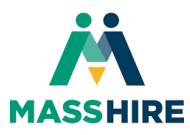

### Setting Up Your Multi-Factor Authentication (MFA)

### For Access to AppStream / State Resources

John Hampe – Metro North Career Centers 9/1/2022

This tutorial will guide you through the process of setting up your Multi-Factor Authentication (MFA) for access to AppStream and State provided resources such as MOSES and Crystal Reports. A corresponding video tutorial to this job aid can be found at the YouTube link below.

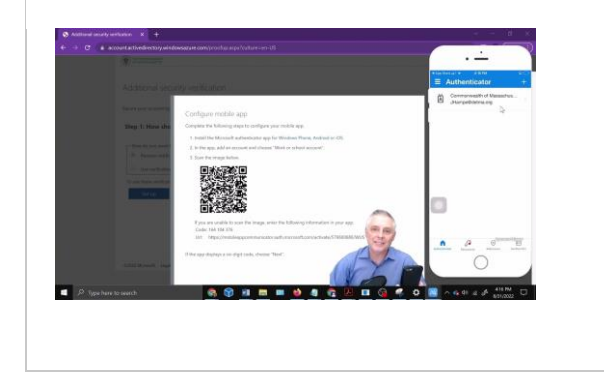

# Setting Up Your MFA For Access to AppStream / State Resources

This video tutorial guides you through setting up your multifactor authentication (MFA) to access AppStream and State resources such as MOSES and Crystal Re...

youtu.be

1. <u>Download and install the Microsoft Authenticator App on your mobile phone. You can download</u> <u>this app from the "App Store" on your iPhone or from the "Google Play Store" on your Android</u> phone.

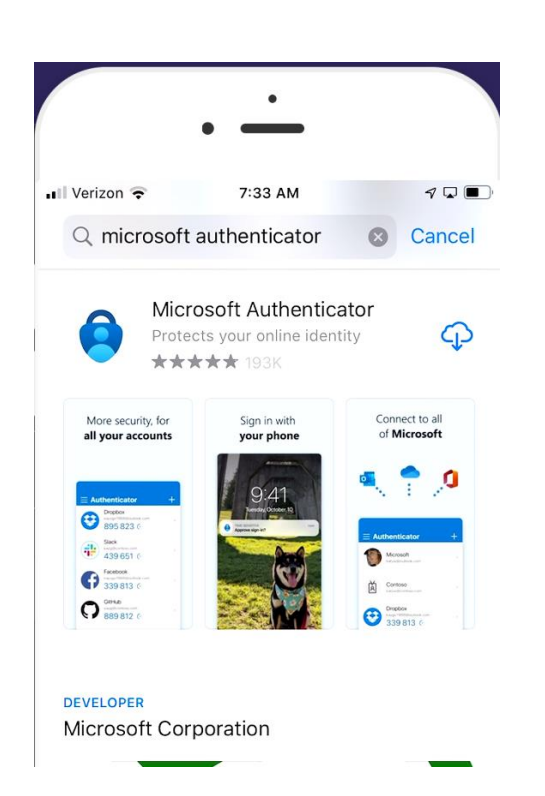

 A. Open the app. B. Click agree to the basic app data collection policy, and then stop at the setup screen. C. Do not proceed further, you will continue in this process later.

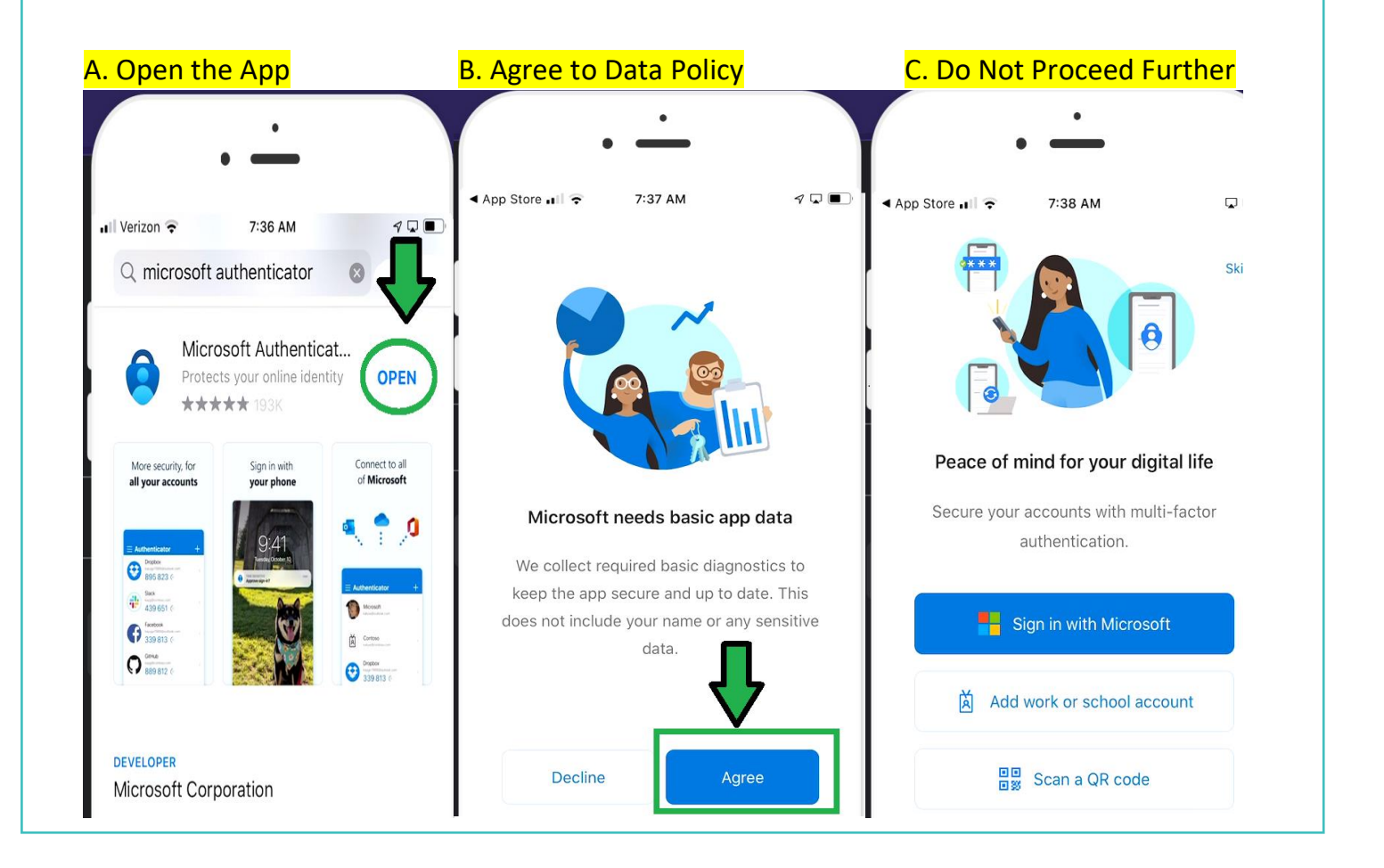

3. Using either of the State supported browsers for AppStream, Google Chrome or Microsoft Edge, Navigate to the URL https://aka.ms/MFASetup - Note\*\* If you are already are using a local Career Center 365 account on either of those browsers, please use the other supported browser not in use, for this MFA process. Both local and State 365 accounts must be kept separate.

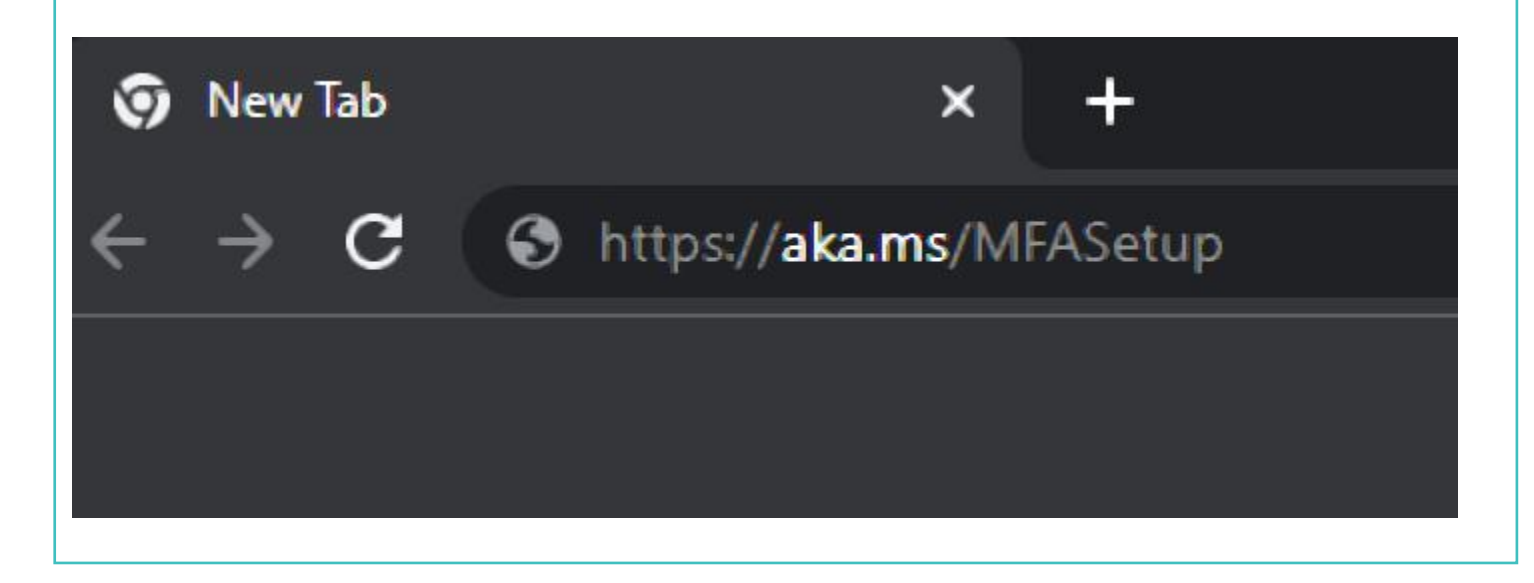

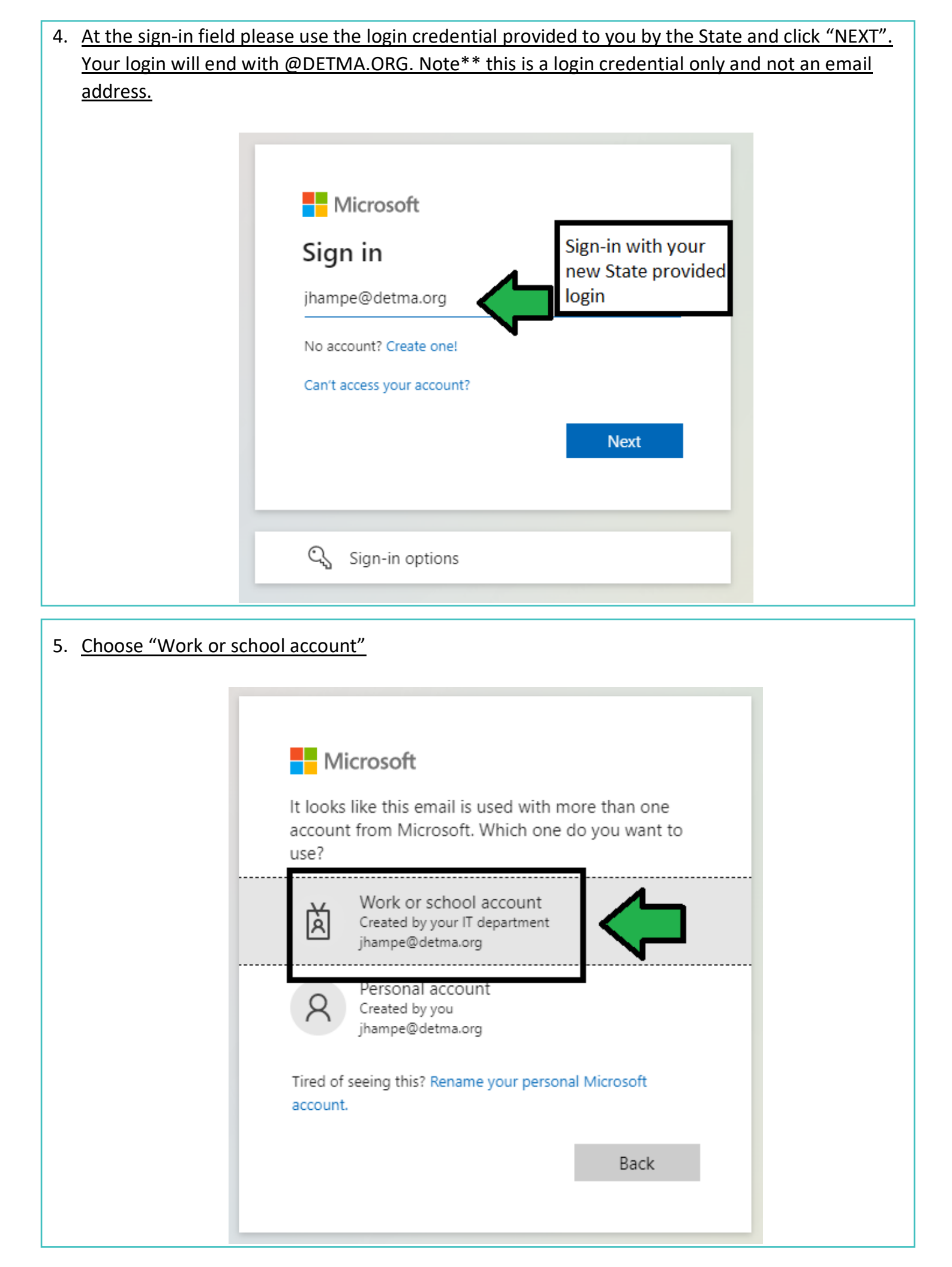

6. <u>You will be brought to the State 365 login portal. Your password will be the same password you used to login to Amazon WorkSpaces. Enter your password and click "Sign in".</u>

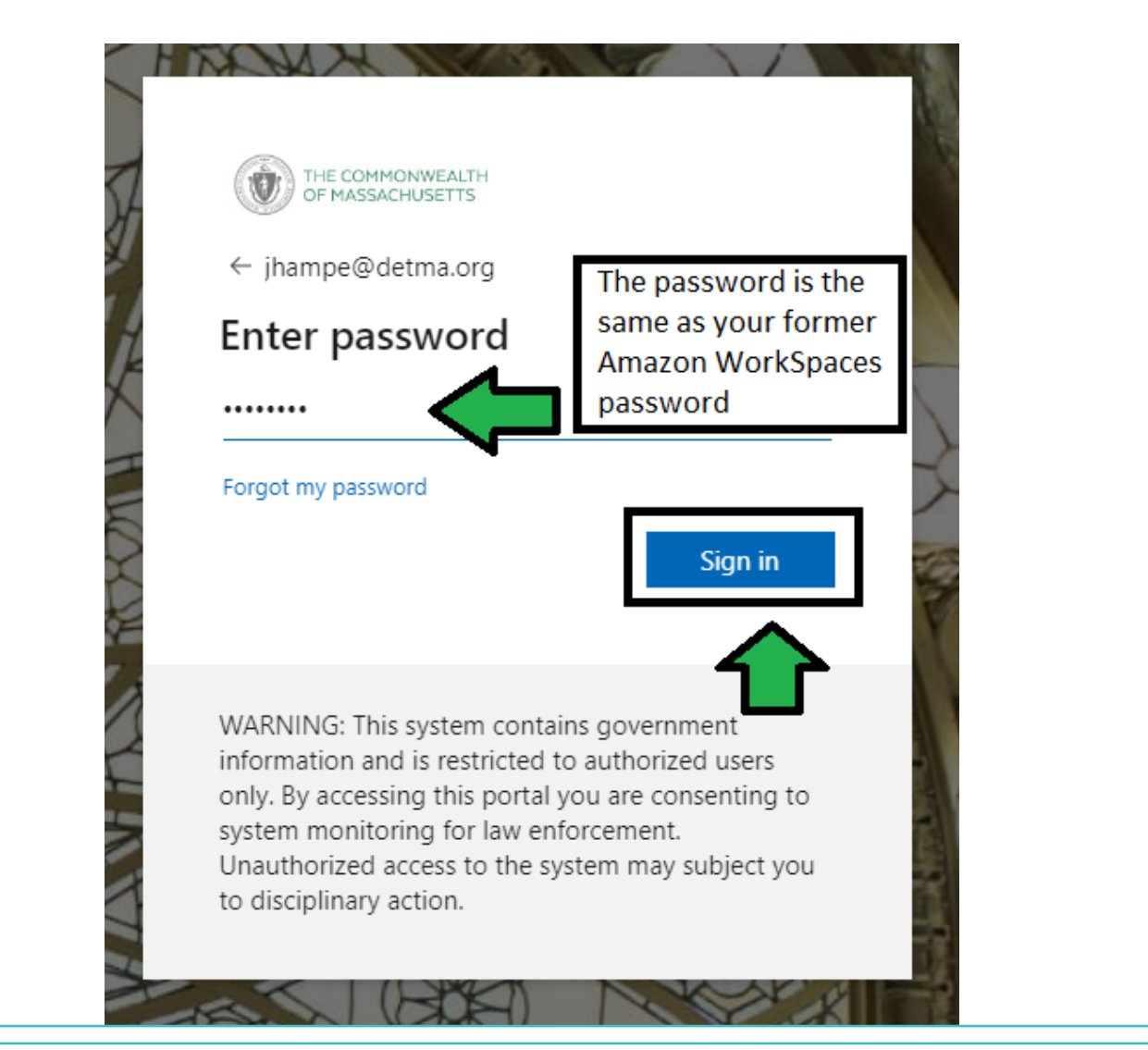

7. <u>A prompt will appear asking you if you want to stay signed in. This is a choice but please note that</u> <u>that whether you choose YES or NO, you will still be required to authenticate through MFA.</u>

| THE COMMONWEA                                                   | ALTH<br>ITS |  |
|-----------------------------------------------------------------|-------------|--|
| jhampe@detma.org                                                |             |  |
| Stay signed                                                     | in?         |  |
| Do this to reduce the number of times you are asked to sign in. |             |  |
| Don't show this                                                 | again       |  |
|                                                                 | No Vec      |  |

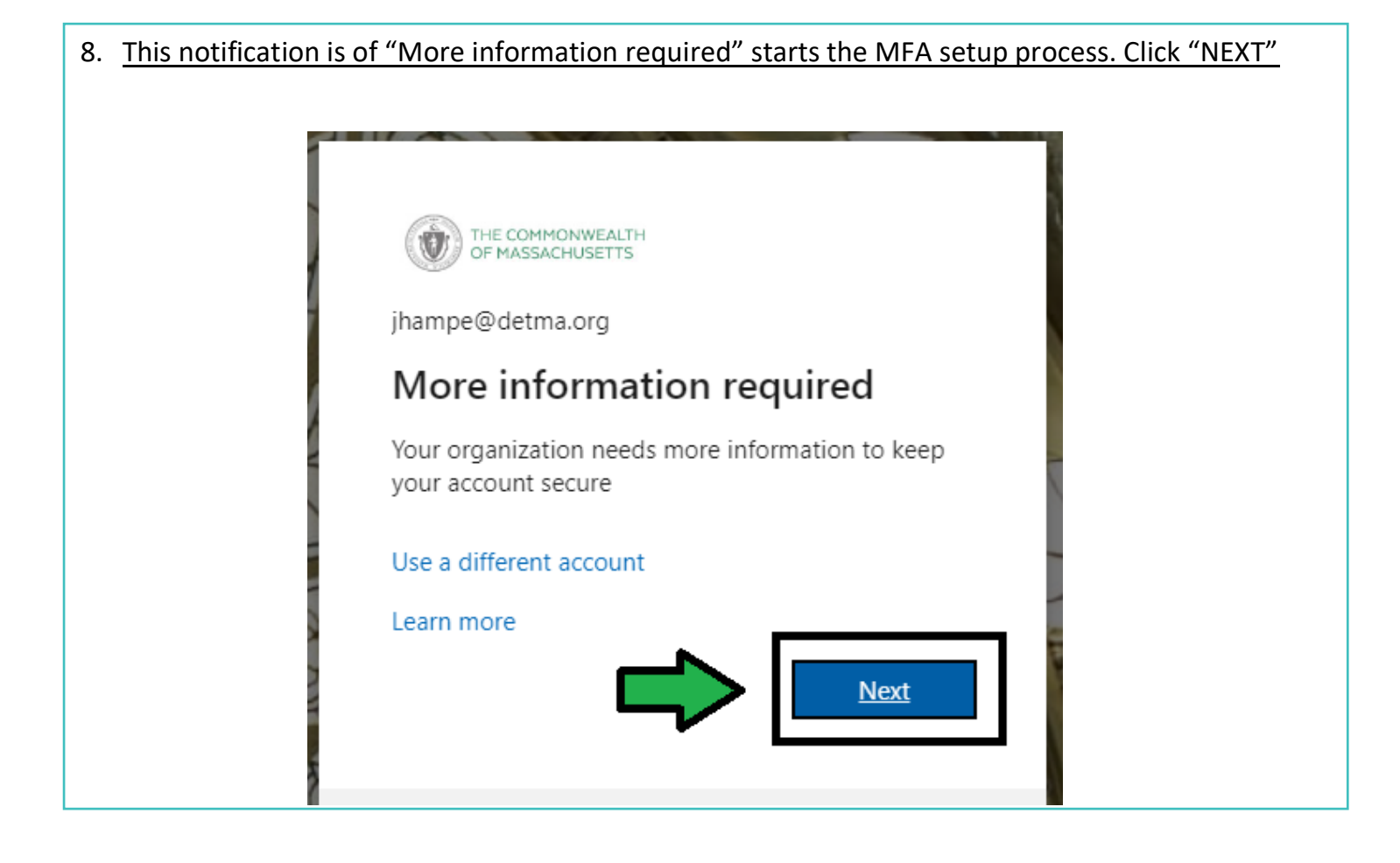

#### 9. From the menu choose "Mobile App" option, then "Receive Notifications", and click "Set up"

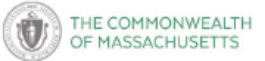

## Additional security verification

Secure your account by adding phone verification to your password. View video to know how to secure your account

#### 1. Click Toggle Menu and choose Mobile App

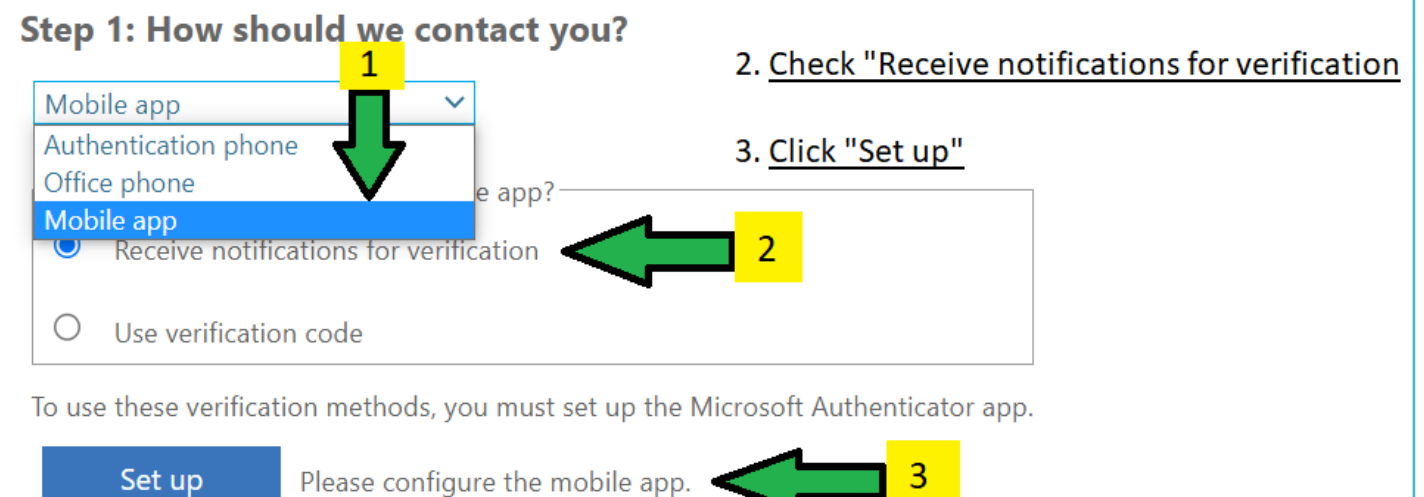

#### 10. Do not proceed past this screen until you have finished the instructions in Step 11 below.

#### Configure mobile app

Complete the following steps to configure your mobile app.

- 1. Install the Microsoft authenticator app for Windows Phone, Android or iOS.
- 2. In the app, add an account and choose "Work or school account".
- 3. Scan the image below.

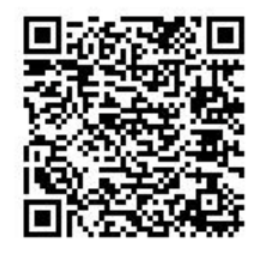

Following the instructions in the next step you will scan this QR code to add the State account to your app. Do not click Next until after you have performed the scan.

If you are unable to scan the image, enter the following information in your app.

Code: 888 931 189

Url: https://mobileappcommunicator.auth.microsoft.com/activate/831444990/WUS

If the app displays a six-digit code, choose "Next".

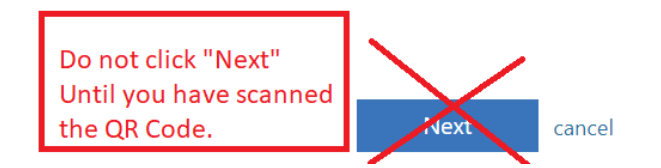

#### 11. Use your new Microsoft Authenticator app where you left it last.

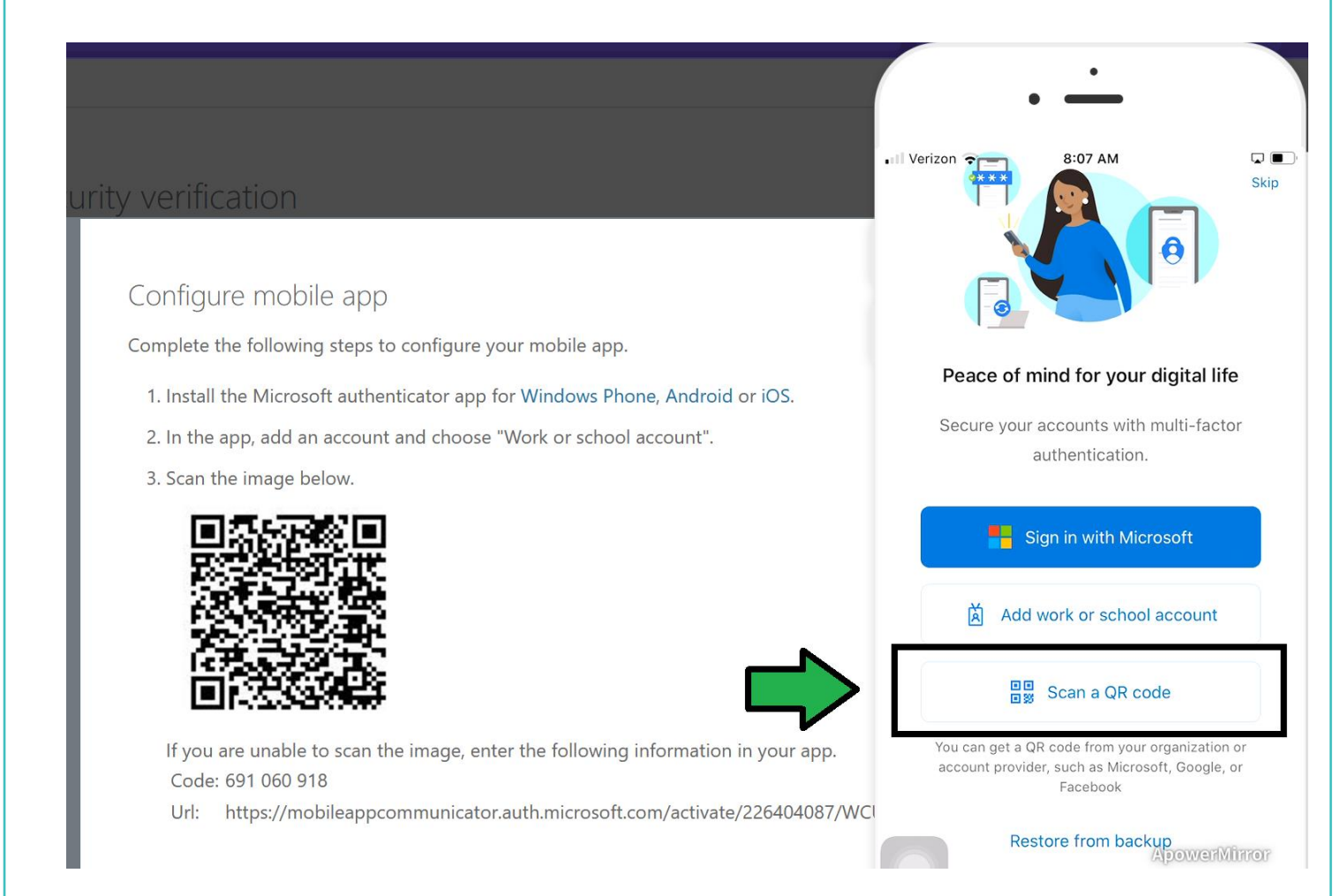

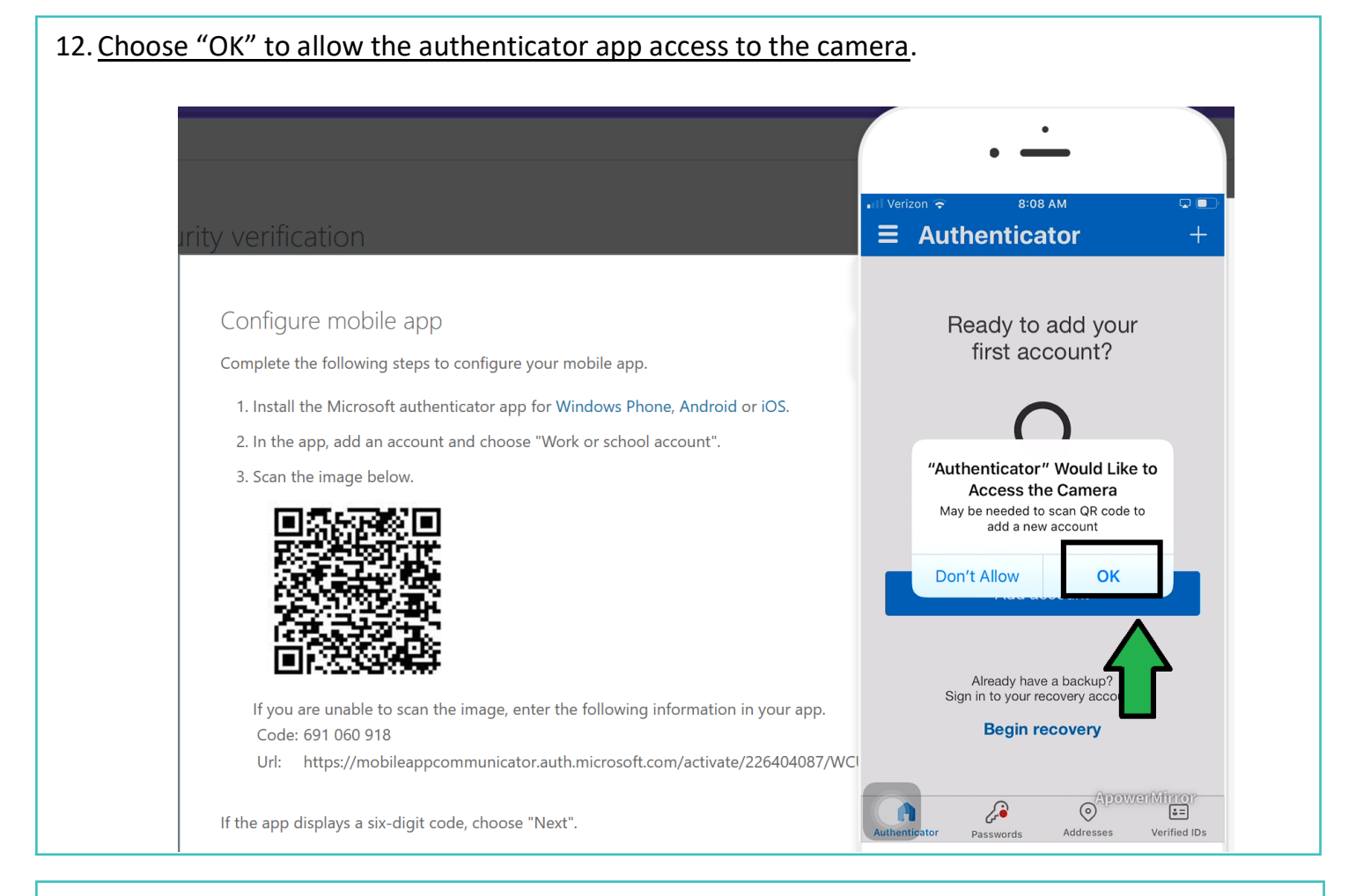

## 13. <u>The camera will now activate</u>. Point the camera at the scan capturing the QR code. Agree to allow notifications.

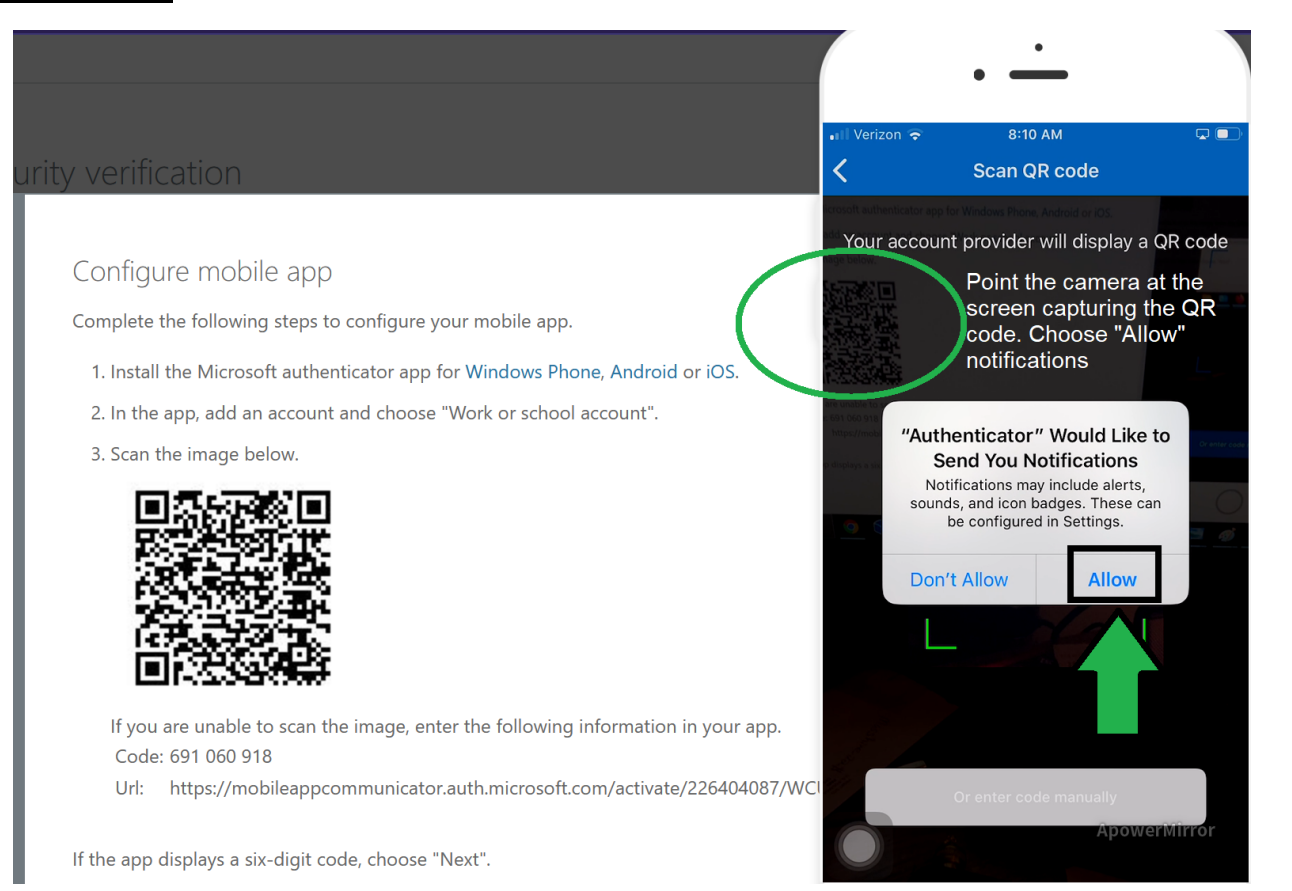

#### 14. The account has been successfully added to the Microsoft Authenticator app. Click "Next".

| mobile app                                                      |                                                                                                    | Commonwealth of<br>Massachusetts                                             |
|-----------------------------------------------------------------|----------------------------------------------------------------------------------------------------|------------------------------------------------------------------------------|
| rollowing steps to configu                                      | ire your mobile app.                                                                                    | JHampe@detma.org                                                             |
| Microsoft authenticator a<br>b, add an account and cho          | app for Windows Phone, Android or iOS.<br>bose "Work or school account".                                | Notifications enabled<br>You can use this device to approve notifications to |
| mage below.                                                     | Account added to<br>your Miccrosoft<br>Authenticator App                                                | One-time password code<br>159 158                                            |
|                                                                 |                                                                                                    | Enable phone sign-in                                                         |
|                                                                 |                                                                                                    | Change password                                                              |
|                                                                 |                                                                                                    | R⊟ Update security info >                                                    |
| unable to scan the image<br>1 060 918<br>ps://mobileappcommunic | , enter the following information in your app.<br>cator.auth.microsoft.com/activate/226404087/WCU Click | Next Review recent activity                                                  |
| lays a six-digit code, choc                                     | ose "Next".                                                                                             | ApowerMhirtor                                                                |

#### 15. <u>The system will then test the notification function by sending you a test "Approve Sign-in". Once</u> you receive the notification choose "Approve".

| THE COMMONWEALTH<br>OF MASSACHUSETTS                                                                                       | • —                                                               |                                   |
|----------------------------------------------------------------------------------------------------|-------------------------------------------------------------------|-----------------------------------|
| Additional security verification                                                                                           | <ul> <li>App Store all २</li> <li>8:19 AM</li> </ul>              | ات پ<br>بې<br>بې                  |
| ecure your account by adding phone verification to your password. View video to know how to secure your account            | Commonwe<br>Massachuse<br>JHampe@detma.o                          | ealth of<br>etts<br><sup>rg</sup> |
| Step 2: Let's make sure that we can reach you on your Mobile App device Please respond to the notification on your device. | Notifications enabled<br>You can use this device to approv        | e notifications to                |
|                                                                                                    | (19) Approve sign-ir<br>Commonwealth of Massac<br>JHampe@detma.or | l?<br>husetts<br>g                |
|                                                                                                    | Deny Ap                                                           | prove >                           |
|                                                                                                    | ିର୍ଦ୍ଦ୍ର Change password                                          |                                   |
|                                                                                                    | RE Update security info                                           |                                   |
|                                                                                                    | Beview recent activity                                            | >                                 |

## 16. <u>Change the country code to United States, enter in your cell number with text capability, and click</u> <u>"Done".</u>

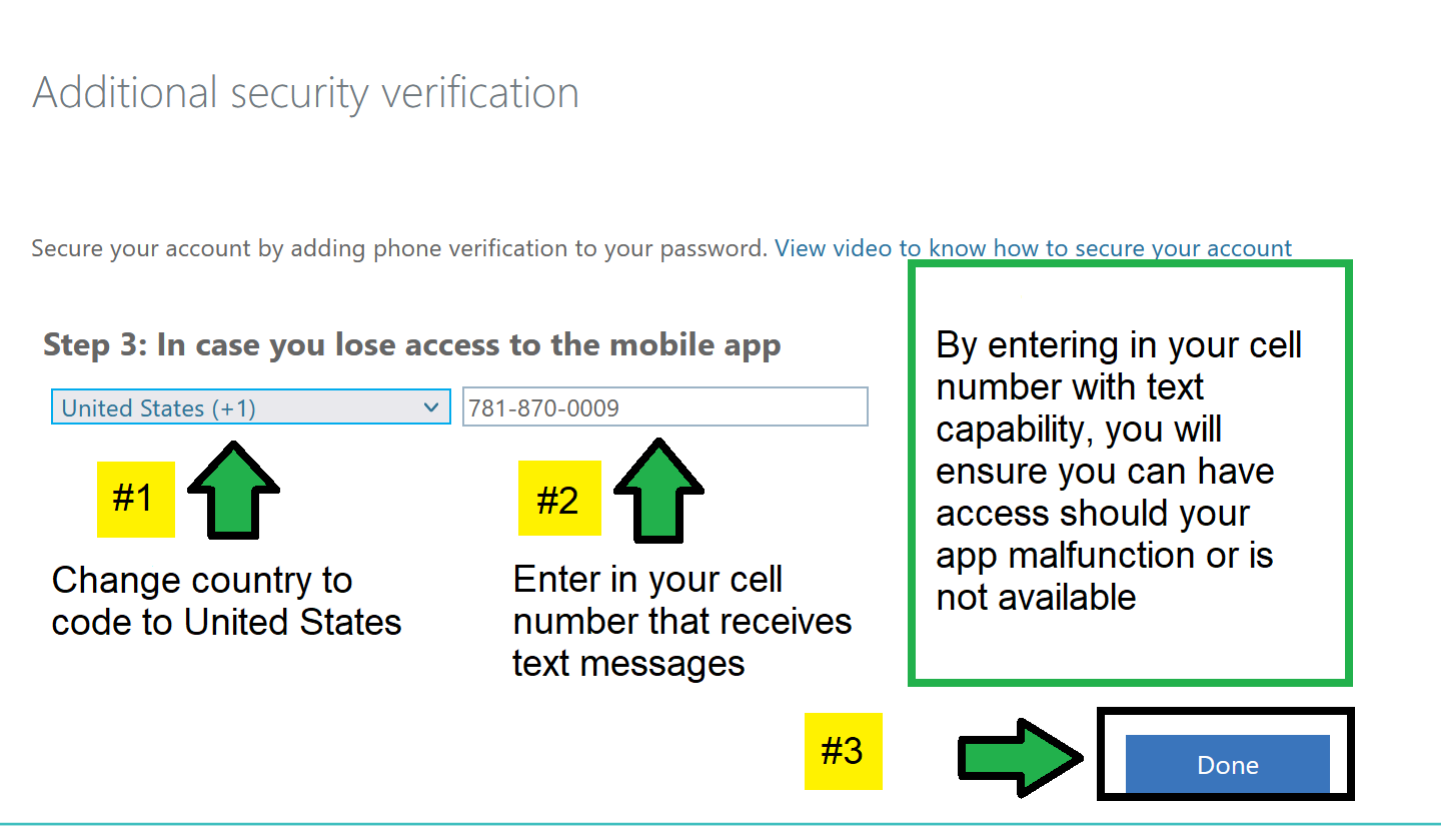

17. <u>A prompt will appear asking you if you want to stay signed in. This is a choice but please note</u> that that whether you choose YES or NO, you will still be required to authenticate through MFA.

| THE COMMONWEAN<br>OF MASSACHUSETT                               | LTH<br>IS |     |  |
|-----------------------------------------------------------------|-----------|-----|--|
| jhampe@detma.org                                                |           |     |  |
| Stay signed in?                                                 |           |     |  |
| Do this to reduce the number of times you are asked to sign in. |           |     |  |
| Don't show this                                                 | again     |     |  |
|                                                                 | No        | Yes |  |

| his screen provides an ove<br>efault preferred option for<br>hone" or "Alternate Phone                                                                                                    | rview of your curre<br>r authentication and<br>e" (second physical | nt au<br>1 adu<br>phoi | uthenticat<br>d more au<br>ne). Once | tion methods. You can choose the<br>thentication methods such as "Office<br>you are finished click "SAVE"                                                       | -                                            |
|----------------------------------------------------------------------------------------------------|--------------------------------------------------------------------|------------------------|--------------------------------------|----------------------------------------------------------------------------------------------------|----------------------------------------------|
| Additional security verific                                                                                                    | ation                                                              |                        |                                      |                                                                                                    |                                              |
| When you sign in with your password, you<br>View video to know how to secure your ac<br>What's your preferred option?<br>We'll use this verification option by default<br>Notify me through app<br>Call my authentication phone<br>Text code to my authentication phone<br>Call my office phone<br>Notify me through app | are also required to respond fro<br>count                          | om a re                | gistered device.                     | This makes it harder for a hacker to sign in with just a stolen<br>Here you can set the default option<br>authentication and add more<br>authentication methods | pass<br>I <b>fO</b>                          |
| Use verification code from app or token                                                                                                    | ited States (+1)                                                   | $\sim$                 | 781-870-0009                         | <sup>9</sup> As an option                                                                                                    | ı vo                                         |
| Office phone (do not use a Lync * phone)                                                                                                    | United States (+1)                                                 | ~                      | 781-932-5517<br>Extension            | can add other methods suc                                                                                                    | er<br>ch                                     |
| <ul> <li>Alternate authentication phone</li> <li>Authenticator app or Token</li> <li>Authenticator app - iPhone</li> </ul>                                                                                                    | Select your country or region<br>Set up Authenticator app<br>e     |                        |                                      | Please rement<br>that you will n<br>another meth<br>other than "C<br>Phone" if you<br>access outsin<br>your career of                                           | mb<br>nee<br>nod<br>)ffi<br>u n<br>de<br>cer |

19. <u>Congratulations, you have configured your MFA and are ready to access AppStream. Once the</u> <u>State has issued your login credentials, use the following URL below to access AppStream and go</u> <u>through the MFA process using your current Amazon WorkSpaces password. If you are new to</u> <u>Mass Workforce please ignore the Amazon reference as the State will assign you your credentials</u> <u>providing full access.</u>

HTTPS://MYAPPS.MICROSOFT.COM

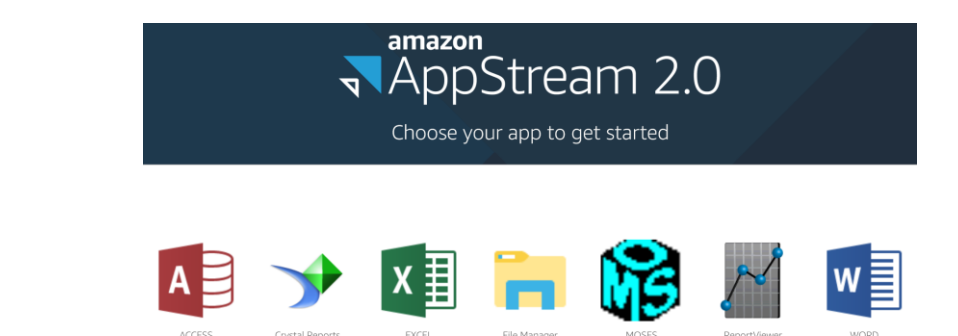